# Инструкция по программе AnyDesk (удаленный рабочий стол).

Ссылка для скачивания установщика программы: <u>https://anydesk.com/ru</u>

- О программе.
- Настройка первого компьютера к работе с программой.
- Настройка второго компьютера к работе с программой.
- Подключение к удалённому компьютеру.

# Разъяснения.

- 1) Первый компьютер к которому будет производиться подключение.
- 2) Второй компьютер с которого будет подключение к рабочему столу (компьютер пользователя).

# Удалённый доступ с помощью программы AnyDesk

# О программе

AnyDesk – кроссплатформенный продукт, версии программы существуют для Windows, Mac, Linux, FreeBSD, Chrome OS, а также для мобильных Android и iOS. Скачать AnyDesk можно на официальном сайте разработчиков:

#### Из функциональных возможностей AnyDesk:

• Удалённый доступ с массой возможностей непосредственно при сеансе подключения для обеих сторон;

- Отдельный режим передачи файлов;
- Чат между сторонами подключения;
- Ведение истории сеансов;
- Возможность настройки неконтролируемого доступа без подтверждения на удалённом компьютере;
- Удалённый принтер;
- Автоматическое обнаружение компьютеров в локальной сети;
- История сеансов;
- ТСР-туннелирование;
- И прочие.

Все эти возможности доступны в бесплатной версии программы. Всё, чем ограничена последняя – это количеством одновременных сеансов удалённого доступа. И это только одно активное подключение.

# Как подключиться с помощью AnyDesk к удалённому компьютеру?

Для этого необходимо, чтобы на обоих компьютерах – и управляющем, и удалённом программа была либо установлена и висела в фоне, либо запущена в портативной версии. Сам же процесс удалённого подключения предельно прост.

AnyDesk автоматически определяет устройства локальной сети и формирует на домашней страничке их подключения. И если удалённо подключиться нужно к компьютеру из

локальной сети, просто находим его имя в графе «Обнаруженные» и делаем двойной клик мышью на изображении подключения.

| Апурезк С Новое соединение                                       | Ŧ                                         |                                            |             | _ | U | × |
|------------------------------------------------------------------|-------------------------------------------|--------------------------------------------|-------------|---|---|---|
| 🖉 Введите AnyDesk ID или псе                                     |                                           | → 🖻                                        |             | Ð |   | ≡ |
| Это рабочее место 🕜 Ваше рабочее место доступно по этому адресу. | <mark>Удалённое</mark><br>Введите адрес у | рабочее место<br>далённого рабочего места. | 0           |   |   |   |
| 950 207 160                                                      | Введите Anyl                              |                                            |             |   |   |   |
| <u>Изменить пароль</u><br>доступа                                |                                           | Обзор файлов                               | одключиться |   |   |   |
| Установить AnyDesk                                               | НЕДАВНИЕ СЕАНСЫ                           | Показать всё 👪 🗏 🗐                         |             |   |   | - |
| Установить AnyDesk на это<br>устройство                          | 0                                         | *                                          |             |   |   |   |
| reporteou                                                        |                                           |                                            |             |   |   |   |
|                                                                  |                                           |                                            |             |   |   |   |
|                                                                  |                                           |                                            |             |   |   |   |
|                                                                  | 489794519                                 |                                            |             |   |   |   |
|                                                                  |                                           |                                            |             |   |   |   |
|                                                                  |                                           |                                            |             |   |   |   |
|                                                                  |                                           |                                            |             |   |   |   |
|                                                                  |                                           |                                            |             |   |   |   |
|                                                                  |                                           |                                            |             |   |   |   |
|                                                                  |                                           |                                            |             |   |   |   |

- 1. Настройка первого компьютера для работы с программой.
  - 1.1. Запускаем скаченный файл «AnyDesk.exe».

1.2 Кликаем мышкой на меню «Установить AnyDesk на это устройство».

| AnyDesk 📮 Новое соединение | 📕 Установка                                       | +                                                          | - |   | × |  |  |  |
|----------------------------|---------------------------------------------------|------------------------------------------------------------|---|---|---|--|--|--|
| 🖉 📭 Установка              |                                                   |                                                            | 0 | 8 | ≡ |  |  |  |
|                            | Установ                                           | ка                                                         |   |   |   |  |  |  |
|                            | Путь установи                                     |                                                            |   |   |   |  |  |  |
|                            | 🗹 Создать ярлы                                    | и в стартовом меню                                         |   |   |   |  |  |  |
|                            | 🗹 Создать ярлык на рабочем столе.                 |                                                            |   |   |   |  |  |  |
|                            |                                                   |                                                            |   |   |   |  |  |  |
|                            | <table-cell-rows> Обновл</table-cell-rows>        | яния                                                       |   |   |   |  |  |  |
|                            | Обновлять AnyDesk автоматически.                  |                                                            |   |   |   |  |  |  |
|                            | О Скачивать обновления и спрашивать об установке. |                                                            |   |   |   |  |  |  |
|                            | Отключить автоматическое обновление.              |                                                            |   |   |   |  |  |  |
|                            | 🗌 Бета-версия                                     |                                                            |   |   |   |  |  |  |
|                            | Лицензионное соглашение конечного пользователя    |                                                            |   |   |   |  |  |  |
|                            | Приступая к проце                                 | ссу установки, Вы соглашаетесь с лицензионным соглашением. |   |   |   |  |  |  |
|                            |                                                   |                                                            |   |   |   |  |  |  |
|                            |                                                   | Принять и Установить Отмена                                |   |   |   |  |  |  |
|                            |                                                   |                                                            |   |   |   |  |  |  |
|                            |                                                   |                                                            |   |   |   |  |  |  |
|                            |                                                   |                                                            |   |   |   |  |  |  |
|                            |                                                   |                                                            |   |   |   |  |  |  |
|                            |                                                   |                                                            |   |   |   |  |  |  |
|                            |                                                   |                                                            |   |   | _ |  |  |  |
|                            |                                                   |                                                            |   |   |   |  |  |  |

1.3 Указываем при необходимости путь для установки программы. По умолчанию путь прописав в поле «Путь установки».

В меню «обновления» можно отключить автоматическое обновление.

# 1.4 Нажимаем кнопку «Принять и установить».

Соглашаемся с системой безопасности «Да».

На рабочем столе должен появиться ярлык программы

#### 1.5 Закрываем все окна и перезагрузить компьютер.

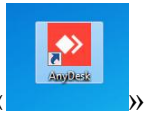

**~**>

1.6. Запускаем ярлык с рабочего стола «

Рабочий интерфейс программы

|                                                                        | N D                                                                 |   | 0  | <br>- |
|------------------------------------------------------------------------|---------------------------------------------------------------------|---|----|-------|
| <ul> <li>введите АпуDesk ID или псев)</li> </ul>                       |                                                                     |   | +9 | -     |
| Это рабочее место 🕕<br>Ваше рабочее место доступно<br>по этому адресу. | Удалённое рабочее место<br>Введите адрес удалённого рабочего места. |   |    |       |
| 950 207 160                                                            | Введите AnyDesk ID или псевдоним                                    |   |    |       |
| ₩ Изменить пароль.<br>доступа                                          | Обзор файлов Подключиться                                           |   |    |       |
| Статус AnyDesk                                                         | ОБНАРУЖЕННЫЕ <u>Показать меньше</u>                                 |   |    |       |
| Вы используете актуальную<br>версию AnyDesk.                           |                                                                     |   |    |       |
|                                                                        | Windows Windows Windows                                             |   |    |       |
|                                                                        | 839792561. 752489537 i 366256408.                                   | I |    |       |
|                                                                        | DESKTOP-PC8GU3C                                                     | o |    |       |
|                                                                        | Windows Windows Windows                                             |   |    |       |
|                                                                        | 948371653 ! 852909655 ! 370296287                                   | I |    |       |
|                                                                        | SRV alaksandr-mit                                                   |   |    |       |

#### 1.7 Далее необходимо в поле «Это рабочие место» завести пароль для входа.

Кликаем на «Изменить пароль доступа» и придумываем и запоминает пароль .(этот пароль нужен для входа на втором компьютере).

| AnyD                                                                                                    | esk 🖌 Общие настройк                                  |                                                                                                    | × | <u>۳</u> |
|----------------------------------------------------------------------------------------------------|-------------------------------------------------------|----------------------------------------------------------------------------------------------------|---|----------|
| STO PAGO4EE N<br>OGUU<br>Baue padovee McCt<br>no rowy approx.<br>S 950 207 160<br>With Methata, nappo<br>ACCUMA<br>Cranyc AnyDesk<br>Bui wcnonszyere as<br>Bepcino AnyDesk | ие настройки<br>коласность<br>Единение<br>ват<br>пись | Безопасность<br>Интерактивный доступ<br>© Всегда разрешать<br>© Разрешать, только если открыто окно АлуDesk<br>© Отключено<br>Неконтролируемый доступ<br>Именить пароль доступь<br>Разрешить другим устройствам кранить токены авторизации на этом<br>Уданить токены авторизация<br>© Paspeuurb другим устройствам кранить токены авторизации на этом<br>Уданить токены авторизация<br>© Override standard permissions<br>Другим пользователям АлуDesk разрешено<br>© Просущивать заук моего устройства<br>© Улавать можим коявичурой и мышью<br>© Иметь доступ к моему буферу обмена |   |          |
|                                                                                                    |                                                       | этисто доступ к носту зуферу Зомена для передачи файлов                                                                                                    | ~ | 1        |

Жмем на клавишу, изменить пароль доступа.

# 1.8 Теперь настроим сетевые настройки (для выхода в интернет). Если на компьютере уже настроен интернет, то настройки будут по умолчанию.

Если нет, то необходимо кликнуть на значок « , выбрать пункт «настройки» и выбрать пункт «Соединение».

В меню «HTTP-Proxy» поставить галочку «Использовать собственный прокси-сервер» и в строке

«Прокси-сервер» и «Порт» прописать настройки для выхода в интернет и нажимаем «применить».

Закрываем программу.

Все установка завершена.

Все первый компьютер готов к работе.

# 2. Настройка второго компьютера к работе с программой.

Аналогичным образом настраиваем Второй компьютер выполняя пункты с 1.1 по 1.9.

• Компьютер (второй) с которого будет производиться подключение к удаленному рабочему столу.

# 3. Подключение к удалённому компьютеру

Если необходимо осуществить подключение по Интернету, вам необходимо знать цифровой код, отображающийся в левом верхнем углу интерфейса (первого компьютера) его программы, в графе «Это рабочее место».

# 3.1 Запускаем ярлык программы с рабочего стола.

Интерфейс программы.

| 163132885                                                                                                    |                                                          | → =                                                     |                        |                    | -0 | ≡ |
|----------------------------------------------------------------------------------------------------|----------------------------------------------------------|---------------------------------------------------------|------------------------|--------------------|----|---|
| Это рабочее место  Ваше рабочее место доступно<br>по этому адреу.  Зарадования Зарадования З | Удалённое раб<br>Введите адрес удалё<br>163132885        | бочее место<br>нного рабочего места.<br>Обзор файлов По | <b>Э</b><br>делючиться |                    |    | ^ |
| Craryc AnyDesk<br>Вы используете актуальную<br>версию AnyDesk                                                                                                    | OEHAPYXEHHble <u>Noraza</u><br><b>Teacher</b><br>M106-03 | ITL BCÈ II II II<br>Tean<br>M10                         | cher<br>5-13           | Teacher<br>M106-08 |    |   |
|                                                                                                    | Windows<br>633376831                                     | Windows                                                 | Window:                | s I                |    |   |
|                                                                                                    | недавние сеансы пок                                      | alan. act II II                                         |                        |                    |    |   |
|                                                                                                    | 489794519                                                |                                                         |                        |                    |    |   |

**3.2** Затем на управляющем компьютере вводим адрес (цифровой код компьютера к которому будем подключаться) и вводим в форму по центру окна «Удалённое рабочее место». И жмём зелёную кнопку «Подключиться».

Программа попросит код авторизации (необходимо ввести пароль от первого компьютера) (цифровой код компьютера к которому будем подключаться) и нажимаем «Ок».

После соединения вы увидите рабочий стол первого компьютера.

Настройка закончена.